## [CONFIDENTIAL]

# 1. 会社メールアドレスをお持ちの方

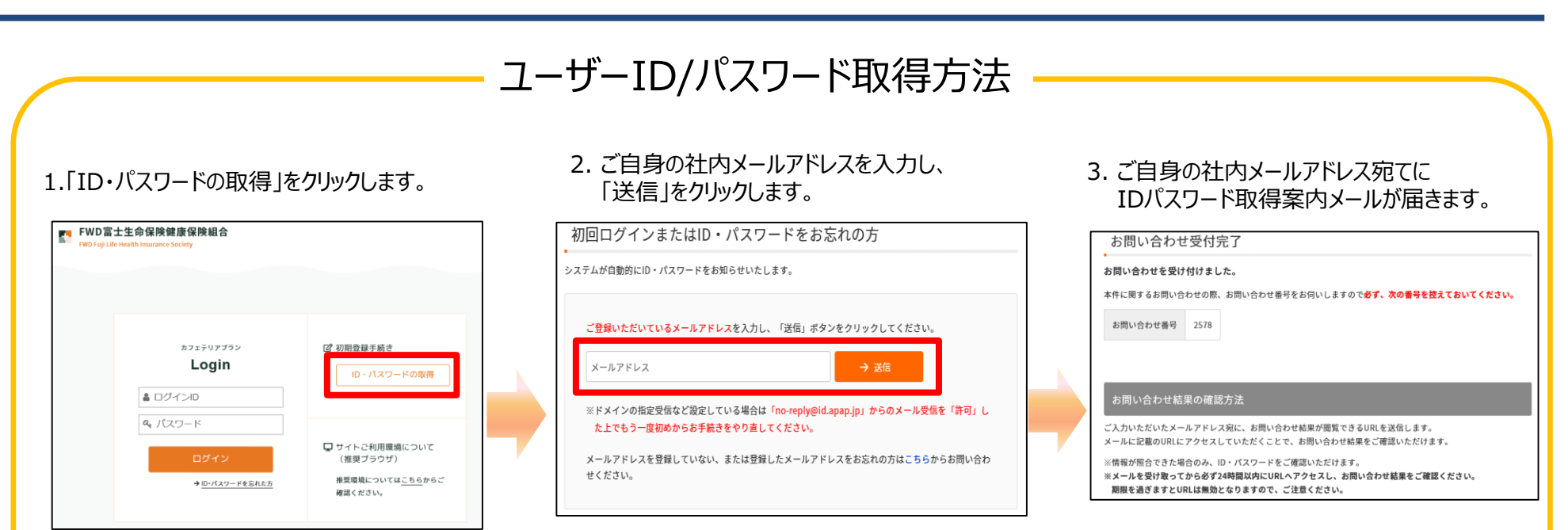

# 3.により送信されたメールアドレスに記載されている URLをクリックしてください。 送信元: no-reply@id.apap.jp

| お問い合わせ結果                                                                                                    |  |
|----------------------------------------------------------------------------------------------------|--|
| *****                                                                                                    |  |
| エイーを表示があったから24時間に近にして、ことである。<br>キイーを表示があったから24時間にのには、からからないためで、<br>お時合き地場果に124時間に内に1回のみ)間度が可能です。<br>期間を通信またとておいたはあったがあます。<br>時間を通信またとしていたは、あったが、たち一次はためからお手続きたり度してだだい。 |  |
| お問告世垂号 : 2578<br>お問告世日時 : 2021/05/12 16:11:04                                                                                                    |  |
| この度はお問い合わせ合いただ良みりがとうございます。<br>お問い合わせも現在に、下記に叫からご確認いただけます。<br>小学者 今は4月 回じた時間に合いてののは間を知ってきます。                                                                            |  |
| ntps://scure-dei2.valueh.com/vc/sen4rt/inquiy2Sen/ref.0601216a0dx1997f6de11dbc4c652f6e88b00ks23a1201bc219e7d0c769b1d2b4<br>Bddf5d775b0e71c214819550c5f22ef7lang-ja     |  |
| お思いのメールソフトによっては、URLが安行されて着示される場合があります。<br>その場合は、祝行されたURLをIFIでこつなぎ、プラウザのアドレスバーに起りつけてクセスしてください。                                                                          |  |
| ご不明な点等がございましたら、メール末尾に記載の連絡先までお問合せください。                                                                                                    |  |

### 5. URLを開き「確認」をクリックしてください。

| お問い合わせ結果<br>「確認」ボタンをクリックしてお問い合わせ結果をご確認ください。                                           |
|---------------------------------------------------------------------------------------|
| →確認                                                                                   |
| ●ご注意<br>【確認】ボタンをクリックできる回数は1回限りとなります。<br>クリック後に再度情報を確認する場合は、お手数ですがお手続きをはじめからやり直してください。 |
| × 同じる                                                                                 |

#### 6. IDとパスワードを確認し、ログインしてください。 ※パスワードはログイン後、変更画面へ移行します。

VALUE

| こちらの情報は                                                | お忘れにならないように大切に保智                                | <b>きしてください。</b>                                          |
|--------------------------------------------------------|-------------------------------------------------|----------------------------------------------------------|
| ID                                                     | test-899-g315                                   |                                                          |
| パスワード                                                  | cDF377Up                                        |                                                          |
| <ul> <li>0ご注意</li> <li>・このペー:</li> <li>らやり直</li> </ul> | ジは1度のみ閲覧可能となります。<br>してください。<br>スワードとなりますので、サイトに | 5手数ですが、再度情報を確認する場合は、お手続きをはじめ:<br>ログイン後、パスワードの変更が必要となります。 |
| 19961371                                               |                                                 |                                                          |

Value HR Co., Ltd. All rights reserved.

2. 会社メールアドレスをお持ちでない方

# ユーザーID/パスワード取得方法

#### 1.「ID・パスワードの取得」をクリックします。

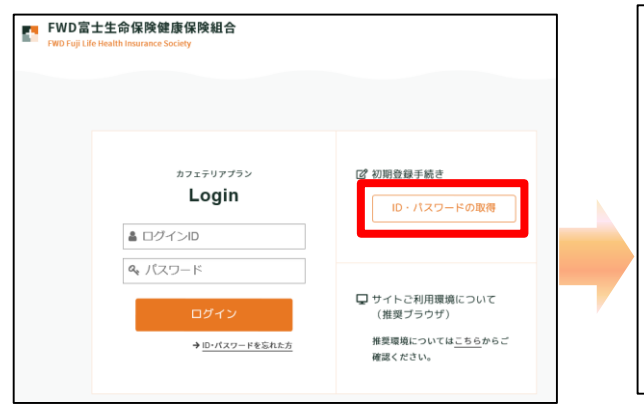

#### 2. 「こちら」をクリックしてください。

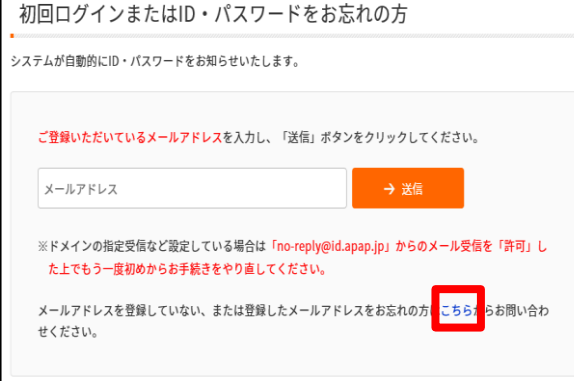

#### 3. ご自身の情報を入力してください。

VALUE

| 以下の項目を入力(選択) | し、[ 次へ ]を押してください。 |
|--------------|-------------------|
| 健康保険証        | 값 <u>응</u> 番号     |
| 氏名(全角カタカナ)   | (例) ヤマダ (例) タロウ   |
| 生年月日         | yyyymmdd          |
| 性別           | ◎ 男性 ◎ 女性         |
|              |                   |

4. 任意のメールアドレスを入力してください。

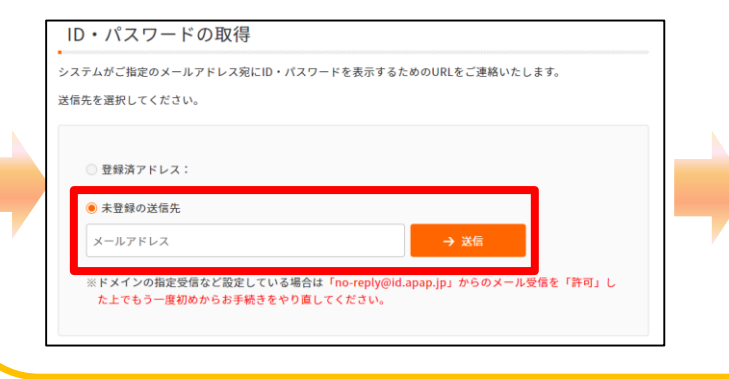

#### 5. 受付完了後、入力したメールアドレス宛に 案内メールが届きます。

#### 送信元:no-reply@id.apap.jp

| 本件に関するお問い合 | わせの際、お問い合わせ番号をお伺いしますので <mark>必ず、次の番号を控えておいてくだ</mark> |
|------------|------------------------------------------------------|
| お問い合わせ番号   | 2578                                                 |
|            |                                                      |
|            |                                                      |
|            |                                                      |
| お問い合わせ結    | 果の確認方法                                               |

前ページ4.から同じです。